## Kooperatifler için Ortak Ekleme Rehberi

 1. Ortak ekleme işlemi için; "koopbis.gtb.gov.tr" portal sayfaşi

 üzerinden yönlendirmelerle veya doğrudaşi

 "koopbis.gtb.gov.tr/vatandas" sayfaşında sisteme giriş

 Image: Comparison of the serie of the serie of

3. E-devlet şifresi, mobil imza, elektronik imza veya TC kimlik kartı yöntemlerinden biriyle kimlik doğrulaması yapılmasıyla sistem açılacaktır. Ortak ekleme işlemi için yetkili olduğunuz kooperatifi seçmeniz gerekecektir.

| iş Yapacağınız Adres<br>iş Yapacağınız Uygulama                                          | https://koopbi<br>Kooperatif Bilg                    | s.gtb.gov.tr/Vatandas<br>i Sistemi                                      | /Account/Return                                                                                             |                                     |
|------------------------------------------------------------------------------------------|------------------------------------------------------|-------------------------------------------------------------------------|----------------------------------------------------------------------------------------------------|-------------------------------------|
| 💼 e-Devlet Şifresi                                                                       | Mobil Imza                                           | Elektronik İmza                                                         | All T.C. Kimlik Kartı                                                                                       |                                     |
| T.C. Kimlik Numaranızı v                                                                 | e e-Devlet Sifrenizi k                               | ullanarak kimliğiniz doğru                                              | landıktan sonra isleminize                                                                                  | Ciling Manual Alaman                |
| kaldığınız yerden devam<br>yukanda bulunan diğer s                                       | edebilirsiniz. Eğer fa<br>eçenekleri kullanaral      | rklı bir yöntem ile kimlik i<br>c da sisteme giriş yapabili             | loğrulaması yapmak istiyorsanız,<br>rsiniz.                                                                 | Sifremi Unuttum                     |
| kaldığınız yerden devam<br>yukarıda bulunan diğer s<br>T.C. Kimlik No                    | edebilirsiniz. Eğer fa<br>eçenekleri kullanaral      | rklı bir yöntem ile kimlik (<br>k da sisteme giriş yapabili<br>IIII sar | loğrulaması yapmak istiyorsanız,<br>rsiniz.<br>al Klavye (III:) Numaramı Gizle                              | <ul> <li>şifremi Unuttum</li> </ul> |
| kaldığınız yerden devam<br>yukanda bulunan diğer s<br>T.C. Kimlik No<br>e-Devlet Şifresi | edebilirsiniz. Eğer fa<br>eçenekleri kullanaral<br>* | rkli bir yöntem ile kimik i<br>c da sisteme giriş yapabili<br>IBBI Sar  | loğrulaması yapmak istiyorsanız,<br>rsıniz.<br>al Klavye IIID Nomaramı Gizle<br>al Klavye 🎲 Şifremi Unutsum | <ul> <li>şifremi Unuttum</li> </ul> |

## Kooperatif Ortakları ve Yönetim Kurulu Portaline Hoşgeldiniz

Kuruluş başvurusu yapmak için tıklayınız
 Yetkili olduğunuz kooperatifi seçmek için <u>tıklayınız</u>
 Ortağı olduğunuz kooperatifi seçmek için tıklanıyız

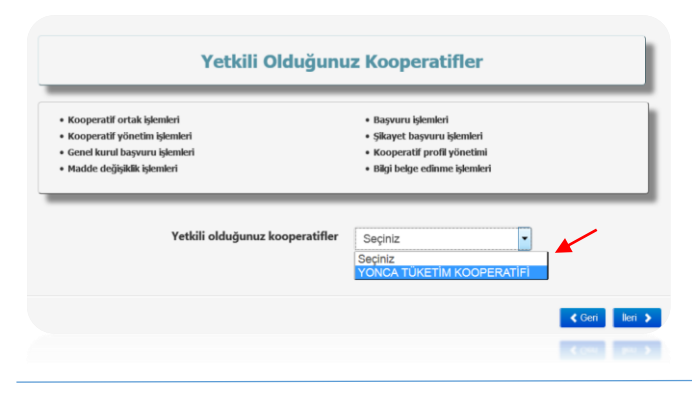

4. Açılır listeden yetkili olunan kooperatifin seçilmesiyle ilgili kooperatif hakkında işlem yapılabilecek modüller ekrana gelecektir.

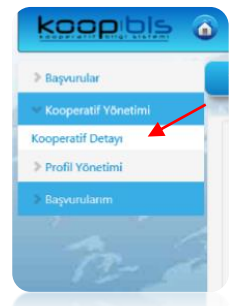

5. Sol menüden önce kooperatif yönetimi ardından da kooperatif detayı seçilmeli. Ortaklar sekmesi tıklanarak altında yer alan "gerçek kişi ekle" veya "tüzel kişi ekle" butonlarına basılmalı ve açılan sayfada ekleme işlemleri yapılmalıdır.

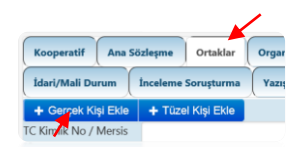